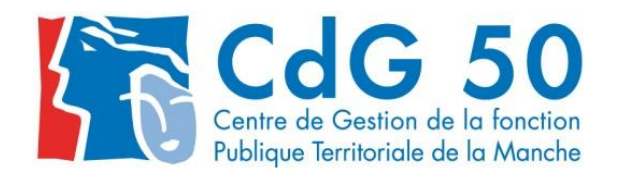

# **GUIDE UTILISATEUR AGIRHE 2**

# **CONSULTATION DE LA CARRIERE DES AGENTS**

Connectez-vous à Agirhe <u>http://www.agirhe-cdg.fr/agirhe2/?dep=50</u> comme pour déclarer vos cotisations au Centre de Gestion ou renseigner le Bilan social.

| AGIRHE × +                            |                                                        | the same in success of an interest from                         |
|---------------------------------------|--------------------------------------------------------|-----------------------------------------------------------------|
| < 🔿 www.agirhe-cdg.fr/agirhe2/?dep=50 |                                                        | ▼ C) 🛽                                                          |
|                                       |                                                        | Contactez-nous   Ajoutez aux favoris                            |
| Utilisez vos<br>mot de pa             | s identifiant et<br>asse habituels                     | Centre de Gestion 50                                            |
|                                       | Bienvenue !                                            | Saisissez vos paramètres d'accès:                               |
|                                       | Pour vous connecter, identif                           | Nom d'utilisateur :                                             |
|                                       |                                                        | Mot de passe :                                                  |
|                                       |                                                        | Valider                                                         |
|                                       |                                                        | Alliance Informatique des Centres de Gestion - Version 2014-237 |
|                                       |                                                        |                                                                 |
| Logo                                  | COMMUNE DE I<br>FONTAINE DES MA                        |                                                                 |
| Votre dernière connexion: le 21/09/20 | 15 à 14:13                                             |                                                                 |
| AGENT                                 | COLLECTIVITE                                           | DOCUMENTS                                                       |
| Liste des agents                      |                                                        |                                                                 |
| A transmettre au CDG                  | Vous avez accès au menu « AGENT »<br>avec 2 sous-menus |                                                                 |

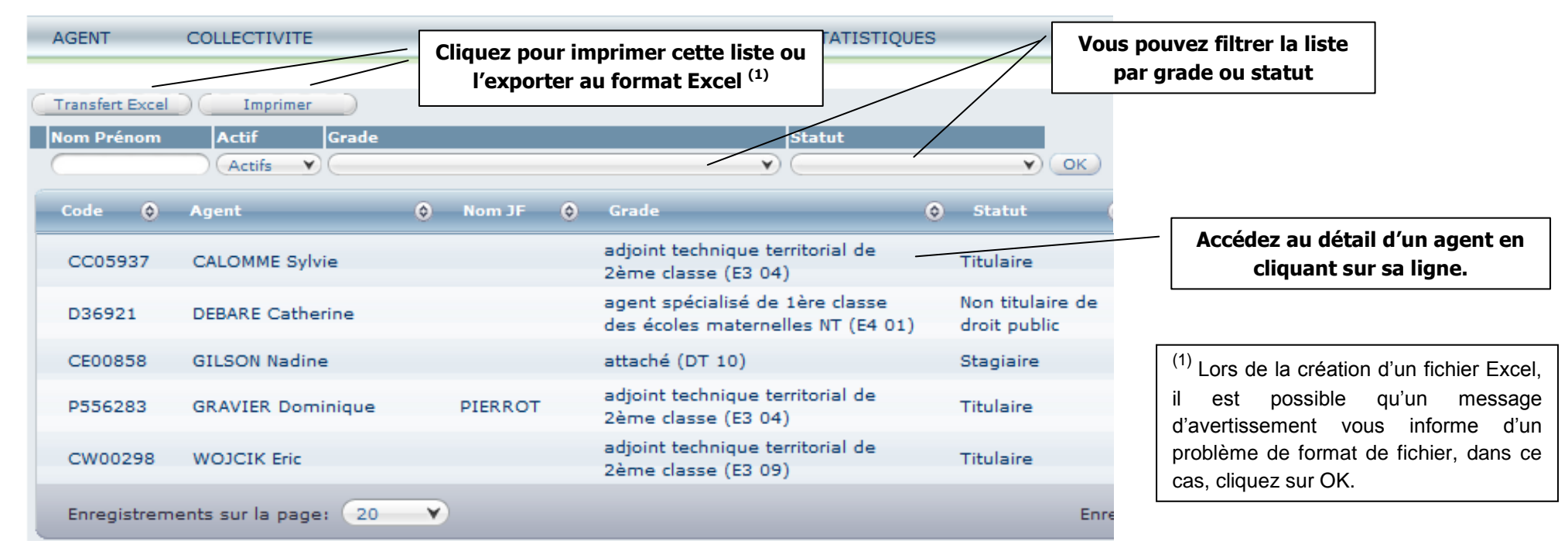

Si vous cliquez sur Liste des agents, la liste des agents de votre collectivité apparaît.

Si un agent actuellement en poste sur un emploi permanent dans votre collectivité n'apparaît pas dans cette liste, cela signifie que le CDG n'a pas reçu son arrêté de nomination ou son contrat en cours.

Après avoir cliqué sur la ligne relative à un agent, vous accédez au menu suivant.

| CC05937 CALOMME Sylvie adjoint technique territor | ial de 2ème classe COMBLES EN BARROIS (550120) | DHS :3500 |
|---------------------------------------------------|------------------------------------------------|-----------|
| Retour à la liste des agents                      |                                                |           |
| Identité                                          | Carrière                                       | Absences  |
| Imprimer                                          |                                                |           |
| Situation administrative actuelle                 |                                                |           |
| Temps de travail                                  |                                                |           |
| Déroulement de carrière                           |                                                |           |
|                                                   |                                                |           |

# Onglet Identité

La fiche de l'agent apparaît, certains champs ne sont pas remplis car ils ne sont pas nécessaires au suivi de l'agent par le CDG. Si vous constatez des erreurs, merci d'adresser un mail au CDG pour correction.

| CC05937 CALOMME Sylvie adj    | joint technique territorial de                       | 2ème classe COMBLES EN B | ARROIS (550120) DHS :3500 |                        |
|-------------------------------|------------------------------------------------------|--------------------------|---------------------------|------------------------|
| Retour à la liste des agents  |                                                      |                          |                           |                        |
| Identité                      |                                                      | Carrière                 |                           | Absences               |
| Civilité                      | Nom de famille                                       | Nom d'usage              | Prénom                    | Code Agent / Matricule |
| Madame ¥*                     | CALOMME *                                            | CALOMME *                | (Sylvie)*                 | CC59370(               |
|                               |                                                      |                          |                           |                        |
| Date de naissance             | Lieu de naissance                                    | Dpt naissance            | Nationalité               | Date de décès          |
| 01/01/1965 *                  | CARENTAN                                             | 50                       | Française 💙 🕯             | 📷                      |
|                               | Originaire d'un DOM ou de Si<br>Pierre et Miquelon ? | 🖲 Non 🔘 Oui              |                           |                        |
| Evènements familiaux / Enfan  | its                                                  |                          |                           |                        |
| Adresse                       | C                                                    |                          | )                         |                        |
| Adresse suite                 |                                                      |                          |                           |                        |
| Code postal Ville             |                                                      |                          | )                         |                        |
| Téléphone domicile            | Téléphone portable                                   | Télécopie                | Mail                      |                        |
|                               |                                                      |                          |                           |                        |
| Nº Sécurité sociale           | 165015009906559                                      | Caļçul                   |                           |                        |
| Nº d'affiliation à la CNRACL  | 55C187220601                                         |                          |                           |                        |
| N° d'affiliation à l'IRCANTEC |                                                      |                          |                           |                        |

# Onglet Situation administrative actuelle

Cette page présente un aperçu de la situation de l'agent.

Certains champs peuvent ne pas être renseignés.

| Date d'entrée dans la FPT                                             | Grade                              |                                                                  |                                                      | Qualité statutaire                     |
|-----------------------------------------------------------------------|------------------------------------|------------------------------------------------------------------|------------------------------------------------------|----------------------------------------|
| 01/01/2009<br>Carrière principale                                     | Filière<br>Cadre d'emploi<br>Grade | technique<br>adjoints techniques ter<br>adjoint technique territ | rritoriaux V<br>rorial de 2ème classe V              | Titulaire Y                            |
| Emploi                                                                |                                    |                                                                  | Date de nomination<br>dans le cadre d'emploi         | Date de nomination<br>dans le grade    |
|                                                                       |                                    |                                                                  |                                                      | 01/02/2014                             |
| NBI - Fonctions                                                       |                                    |                                                                  |                                                      |                                        |
| Fonctions polyvalentes liées à l'entreti                              | en, la salubrité, la c             | conduite de véhicule et à                                        | des tâches techniques dans les collectivités         | de moins de 2 000 habitants (10 pts) 💙 |
| NBI - Nombre de points                                                | 10                                 |                                                                  | Date d'attribution de la NBI                         | 01/04/2012                             |
| Catégorie                                                             | Date de nomina<br>dans la catégor  | ation<br>rie                                                     | Position<br>Date de début de la position             |                                        |
| ( <b>c v</b> )                                                        | $\frown$                           |                                                                  | Activité<br>01/01/2009                               | ¥                                      |
| Situation administrative<br>Date de début de la situation admi        | nistrative                         |                                                                  | Echelon/Chevron                                      | Date de nomination dans l'échelon      |
| Sans situation particulière                                           |                                    | Y                                                                | Echelle E3<br>Echelon 06 Y Chevron Y                 | 10/08/2014                             |
| Ancienneté conservée à la<br>nomination dans le grade et<br>l'échelon | o o<br>annee m                     | ois jours                                                        | Ancienneté dans l'échelon à ce jour                  | 1 an 1 mois 12 jours                   |
| Indice brut et majoré<br>du classement                                | 348                                | 326                                                              | Indice brut et majoré<br>conservés à titre personnel |                                        |

### Onglet Temps de travail

| Temps | Temps de travail                                                  |              |                   |              |                    |  |  |  |  |
|-------|-------------------------------------------------------------------|--------------|-------------------|--------------|--------------------|--|--|--|--|
| Туре  | de temps de travail                                               |              | Pourcentage de te | emps partiel |                    |  |  |  |  |
| Tem   | ps complet                                                        | V            | 100 %             |              |                    |  |  |  |  |
| Temp  | os de travail effectif                                            | Hebdomadaire | Mensuel           | Dmn          | Annuel h mn        |  |  |  |  |
|       | Employeur                                                         |              | Qualité           | 🔶 Echelon 🔇  | ) Temps de travail |  |  |  |  |
|       | COMBLES EN BARROIS adjoint technique territorial de 2èm<br>classe |              | 2ème Titulaire    | 06           | 3500               |  |  |  |  |
|       |                                                                   |              |                   | Total:       | 3500               |  |  |  |  |

Si l'agent est intercommunal, la durée hebdomadaire de travail apparaît pour chaque collectivité employeur (sous réserve d'affiliation au CDG50)

| Temps  | de travail                |                                                 |                  |              |           |                             |      |
|--------|---------------------------|-------------------------------------------------|------------------|--------------|-----------|-----------------------------|------|
| Туре   | de temps de travail       |                                                 | Pourcentage de 1 | temps parti  | el        |                             |      |
| Tem    | ps non complet            | V                                               | 100 %            |              |           |                             |      |
| Temp   | os de travail effectif    | Hebdomadaire                                    | Mensuel h        | Dmn          |           | Annuel h mr                 | 1    |
|        | Employeur 📀               | Grade                                           | 😔 Qualité        | ٢            | Echelon ᅌ | Temps de travail            | ٢    |
|        | MOUZAY                    | adjoint technique territorial de 2ème<br>classe | Titulaire        |              | 04        | 700                         |      |
|        | CODECOM DU PAYS DE STENAY | adjoint technique territorial de 2ème<br>classe | Titulaire        | Titulaire 04 |           | 500                         |      |
|        |                           |                                                 |                  |              | Total:    | 1200                        |      |
|        |                           |                                                 |                  |              | E         | nregistrements: 1 jusqu'à 2 | de 2 |
|        |                           |                                                 |                  |              |           |                             |      |
| Déroul | ement de carrière         |                                                 |                  |              |           |                             |      |

| Onglet Déroulement de carrière                                 |                                              | Cliquer pour consu<br>fiche du grade | lter la<br>e |                                             |                                 |
|----------------------------------------------------------------|----------------------------------------------|--------------------------------------|--------------|---------------------------------------------|---------------------------------|
| Déroulement de carrière                                        |                                              |                                      | Clic         | quer pour consulter la<br>grille indiciaire |                                 |
| Date 🔿 Arrêté                                                  | <b>0</b>                                     | € Echel                              | DHS 📀        | Collectivité                                |                                 |
| 01/01/2015 Revalorisation indiciair<br>sans modification carri | e adjoint technique te<br>ère de 2ème classe | erritorial 06(E3)                    | 3500 ~       | COMBLES EN BARROIS                          |                                 |
| 01/04/2014 Avancement d'échelon<br>l'ancienneté minimum        | à adjoint technique te<br>de 2ème classe     | erritorial 06(E3)                    | 3500         | COMBLES EN BARROIS                          |                                 |
| 01/02/2014 Reclassement indiciain<br>avec modification carrie  | e adjoint technique te<br>ère de 2ème classe | erritorial 05(E3)                    | 3500         | COMBLES EN BARROIS                          | consulter le détail de l'arrêté |
| 01/09/2012 Avancement d'échelon<br>l'ancienneté maximum        | à adjoint technique te<br>de 2ème classe     | erritorial 05(E3)                    | 3500         | COMBLES EN BARROIS                          |                                 |
| 01/09/2009 Avancement d'échelon<br>l'ancienneté maximum        | à adjoint technique te<br>de 2ème classe     | erritorial 04(E3)                    | 3500         | COMBLES EN BARROIS                          |                                 |
| 01/07/2008 Revalorisation indiciair<br>01/07/2008              | e adjoint technique te<br>de 2ème classe     | erritorial 03(E3)                    | 3500         | COMBLES EN BARROIS                          |                                 |
| 01/09/2007 Avancement d'échelon<br>l'ancienneté minimum        | à adjoint technique te<br>de 2ème classe     | erritorial 03(E3)                    | 3500         | COMBLES EN BARROIS                          |                                 |
| 01/01/2007 Intégration dans un ca<br>d'emplois                 | dre adjoint technique te<br>de 2ème classe   | erritorial 02(E3)                    | 3500         | COMBLES EN BARROIS                          |                                 |
| 01/03/2006 Avancement d'échelon<br>l'ancienneté maximum        | à AGENT DES SERVIC                           | ES 02(E3)                            | 3500         | COMBLES EN BARROIS                          |                                 |
| 01/11/2005 Reclassement dans un<br>nouveau cadre d'emple       | AGENT DES SERVIC                             | ES 01(E3)                            | 0            | COMBLES EN BARROIS                          |                                 |
| Enregistrements sur la page: 10                                |                                              |                                      | Enregistre   | ments: 1 jusqu'à 10 de 15 -                 | Pages: 🔣 1 2 🗩                  |

Les arrêtés qui apparaissent en noir sont validés par le CDG.

Si un arrêté apparaît en marron, cela signifie que le CDG l'a préparé mais qu'il ne nous a pas encore été retourné ou qu'il est en attente de saisie ou que le CDG attend un arrêté modificatif.

# Détail de l'arrêté

#### Exemple 1

| Arreté                                 | Revalorisation indiciaire sans modification ca | rière (AT20)  |
|----------------------------------------|------------------------------------------------|---------------|
| Date d'effet                           | 01/01/2015                                     | 0             |
| Echelon                                | 06 🗸 🕘                                         | Chevron 🛛 🗸 🗸 |
| Indice brut et majoré<br>du classement | 348 326                                        |               |
| Commentaires                           | Arrêté préparé par le CDG. Courrier du 15/02,  | 2015.         |

#### Exemple 2

| Arreté                                 | (Avancement de grade (AA20)                                        | Y |
|----------------------------------------|--------------------------------------------------------------------|---|
|                                        | (par ancienneté                                                    | Y |
| Date d'effet                           | 01/01/2012                                                         |   |
| Grade                                  | adjoint administratif territorial principal de 2ème classe (AAJ25) |   |
| Echelon                                | 06 V Chevron V                                                     | 3 |
| Indice brut et majoré<br>du classement | 351 328                                                            |   |
| Date de CAP                            | 21/03/2012                                                         |   |
| Reliquat d'ancienneté                  | o     annee     8     mois     28     jour                         | s |
| Commentaires                           |                                                                    |   |

### Fiche du grade

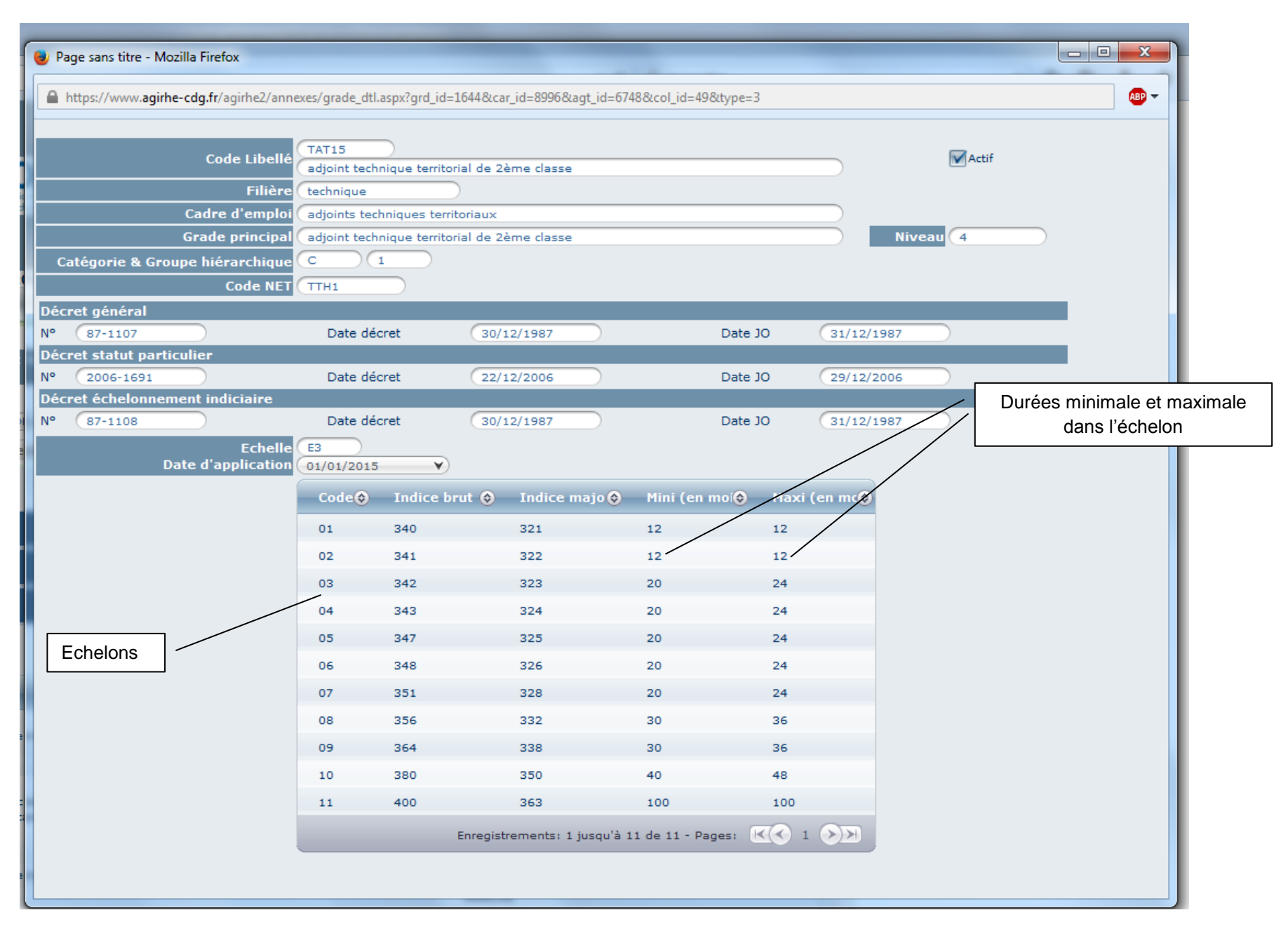

# Grille indiciaire

| 🕘 Page sans titre -                                       | - Mozilla Firefox         |                     |                            |                            |                          |                    |                             |
|-----------------------------------------------------------|---------------------------|---------------------|----------------------------|----------------------------|--------------------------|--------------------|-----------------------------|
| https://www.a                                             | girhe-cdg.fr/agirhe2/anne | xes/echelle_dtl.asp | x?&uech_id=277&ucar_id=899 | 6&agt_id=6748&col_id=498   | &type=3                  |                    |                             |
|                                                           |                           |                     |                            |                            |                          |                    |                             |
|                                                           | Code Libellé              | E3 (                | Echelle 3                  |                            |                          |                    | Durées minimale et maximale |
| Echelons                                                  | Date d application        | 01/01/2015          | •                          |                            |                          |                    | dans l'échelon              |
|                                                           |                           | Code 📀              | Indice brut 😔              | Indice majoré 🔇            | Mini (en mois)           | ♦ Maxi (en mojs) ♦ |                             |
|                                                           |                           | 01                  | 340                        | 321                        | 12                       | 12                 |                             |
|                                                           |                           | 02                  | 341                        | 322                        | 12                       | 12                 |                             |
|                                                           |                           | 03                  | 342                        | 323                        | 20                       | 24                 |                             |
|                                                           |                           | 04                  | 343                        | 324                        | 20                       | 24                 |                             |
|                                                           |                           | 05                  | 347                        | 325                        | 20                       | 24                 |                             |
| Echelons                                                  |                           | 06                  | 348                        | 326                        | 20                       | 24                 |                             |
|                                                           |                           | 07                  | 351                        | 328                        | 20                       | 24                 |                             |
|                                                           |                           | 08                  | 356                        | 332                        | 30                       | 36                 |                             |
|                                                           |                           | 09                  | 364                        | 338                        | 30                       | 36                 |                             |
|                                                           |                           | 10                  | 380                        | 350                        | 40                       | 48                 |                             |
|                                                           |                           | 11                  | 400                        | 363                        | 100                      | 100                |                             |
|                                                           |                           |                     |                            | Enregistrem                | ents: 1 jusqu'à 11 de 11 | - Pages: 📧 1 🔊 🕅   |                             |
| Grades                                                    |                           |                     |                            |                            |                          |                    |                             |
|                                                           |                           | Code 📀              | Libellé                    |                            |                          | ٢                  |                             |
|                                                           |                           | AAJ05               | adjoint administratif t    | erritorial de 2ème classe  |                          |                    | Liste des grades concernés  |
| XAJ05 adjoint administratif territorial de 2ème classe NT |                           |                     |                            |                            |                          |                    | par cette échelle           |
|                                                           |                           | TAT15               | adjoint technique terr     |                            |                          |                    |                             |
|                                                           |                           | TET15               | adjoint technique terr     | itorial de 2ème classe des | établissements d'enseig  | gnement            |                             |
|                                                           |                           | XTET1               | adjoint technique terr     | itorial de 2ème classe des | établissements d'enseig  | nement NT          |                             |
|                                                           |                           | XAT15               | adjoint technique terr     | itorial de 2ème classe NT  |                          |                    |                             |
|                                                           |                           | NAJ40               | adjoint territorial d'an   | imation de 2ème classe     |                          |                    |                             |
|                                                           |                           | XNAJ4               | adjoint territorial d'an   | imation de 2ème classe N   | т                        |                    |                             |

## **Onglet Absences**

Si les arrêtés ont été transmis au CDG, le récapitulatif des absences pour indisponibilité physique apparaît.

|        | Période                      | Arrêté                                                             | ٢      | Durée     | Créé le 📀          | Modifié le 🔅         |                        |
|--------|------------------------------|--------------------------------------------------------------------|--------|-----------|--------------------|----------------------|------------------------|
|        | Du 01/08/2015 au 04/08/2015  | Prolongation congé<br>maternité(accouchement post.<br>date prévue) |        | 4         | 30/07/2015         | 30/07/2015           |                        |
|        | Du 11/04/2015 au 31/07/2015  | Congé de maternité                                                 |        | 112       | 23/06/2015         | 23/06/2015           |                        |
|        | Du 28/03/2015 au 10/04/2015  | Congé supplémentaire lié à ur<br>état pathologique                 | n      | 14        | 23/06/2015         | 23/06/2015           |                        |
|        | Du 27/03/2015 au 27/03/2015  | Congé de maladie ordinaire                                         |        | 1         | 23/06/2015         | 23/06/2015           |                        |
|        | Du 09/02/2015 au 26/03/2015  | Congé de maladie ordinaire                                         |        | 46        | 23/06/2015         | 23/06/2015           |                        |
|        | Du 23/05/2014 au 23/05/2014  | Congé de maladie ordinaire                                         |        | 1         | 28/08/2014         | 28/08/2014           |                        |
|        | Du 24/01/2014 au 24/01/2014  | Congé de maladie ordinaire                                         |        | 1         | 25/03/2014         | 25/03/2014           |                        |
|        | Du 30/07/2013 au 03/08/2013  | Prolongation congé<br>maternité(accouchement post.<br>date prévue) |        | 5         | 01/10/2014         | 01/10/2014           |                        |
|        | Du 09/04/2013 au 29/07/2013  | Congé de maternité                                                 |        | 112       | 16/05/2013         | 16/05/2013           |                        |
|        | Du 25/03/2013 au 08/04/2013  | Congé supplémentaire lié à ur<br>état pathologique                 | 1      | 15        | 19/04/2013         | 19/04/2013           |                        |
|        |                              |                                                                    |        | Enreg     | istrements: 1 jusq | u'à 10 de 12 - Pages | : K 1 2 >>             |
| LEGEND | E                            |                                                                    |        |           |                    |                      |                        |
|        | Maladie ordinaire :          |                                                                    |        |           | Longue duree :     | Longi                | ormation syndicale :   |
|        | Acc. pers. en fin de vie :   | Formation prof. :                                                  | l<br>I | Partic. a | ction de jeun. : 💻 | Siég                 | er dans une assoc. : 💻 |
|        | Pour infirmité de guerre :   | Congé de paternité : 💻                                             |        | Congé     | de maternité : 💻   | -                    | Congé d'adoption :     |
|        | Congé parental :<br>C.E.T. : | Présence parentale :                                               | 1      | Accid     | ent du travail : 💻 | -                    | Temporaire :           |

Les lignes en italique sont des congés pour lesquels les arrêtés n'ont pas été créés (en attente d'avis du comité médical)

# En cliquant sur l'arrêté, vous accédez au détail.

Exemple 1

| Qualité                         |                                | Titulaire       |               | Régime sé               | curité sociale                                             | CNRACL                  |                                                                    |  |
|---------------------------------|--------------------------------|-----------------|---------------|-------------------------|------------------------------------------------------------|-------------------------|--------------------------------------------------------------------|--|
| Position                        |                                | Activité        |               | Situation               |                                                            | congé de materni        | té                                                                 |  |
| Nº Securité Sociale             | 3                              | 288100527013312 | *(15 caractèr | es)                     |                                                            |                         |                                                                    |  |
|                                 |                                |                 | Congé de      | e maternité             |                                                            |                         |                                                                    |  |
| Date du certificat r            | nédical                        | 22/02/2015      |               | Nom du m<br>Ville d'exe | Nom du médecin<br>Ville d'exe <del>r</del> cice du médecin |                         |                                                                    |  |
| Date prévue d'accouchement      |                                | 05/04/2015      |               | Naissance               | Naissance                                                  |                         | <ul> <li>unique</li> <li>gemellaires</li> <li>multiples</li> </ul> |  |
| Nombre d'enfants :<br>naissance | après la                       | 1               |               |                         |                                                            |                         |                                                                    |  |
| Date de début                   |                                | 22/02/2015      | )             | Date de fi              | n incluse                                                  | 13/06/2015              |                                                                    |  |
| Durée                           |                                | 112             |               |                         |                                                            |                         |                                                                    |  |
| Nombre de jours P               | т                              | 112             | )             | Nombre d                | le jours sans traite                                       | ment 0                  |                                                                    |  |
|                                 |                                |                 | Calculer      | Retour                  |                                                            |                         |                                                                    |  |
| Période                         | Plein traitemen                | t Cumul plein   | Demi tra      | itement                 | Cumul Demi                                                 | Total                   | Cumul                                                              |  |
| Du 22/02/2015<br>au 13/06/2015  | Du 22/02/2015 au<br>13/06/2015 | u 112           |               |                         | 0                                                          | 112                     | 112                                                                |  |
|                                 | PT période de réf              | . 112           | DT période    | e de réf.               | 0                                                          | PT + DT période de ref. | 112                                                                |  |

### Arrêtés à transmettre au CDG

| AGENT COLLECTIVITE                                                      | Cliquez sur le sous-menu<br>A transmettre au CDG<br>pour afficher la liste           | STATISTIQU                                   | STATISTIQUES                                         |                   | DOCUMENTS A IMPRIMER |                      |        |  |
|-------------------------------------------------------------------------|--------------------------------------------------------------------------------------|----------------------------------------------|------------------------------------------------------|-------------------|----------------------|----------------------|--------|--|
| Liste des agents<br>A transmettre au CDG<br>Du 21/09/2014 Au 21/09/2015 |                                                                                      | t<br>Valider dates<br>Impression liste       |                                                      | Vous<br>fichier E | pouvez<br>xcel en    | créer un<br>cliquant | ici    |  |
| Date 🗢 Code 🗢 Agent                                                     | 🕏 Collectivité 📀 G                                                                   | rade 📀                                       | Arrêté                                               | ٢                 | Ecl😂                 | IB 📀                 | IM 🗇   |  |
| 25/08/2015 AD50 ROUGET Marc                                             | CENTRE DE GESTION DE<br>LA FONCTION<br>PUBLIQUE<br>TERRITORIALE DE LA<br>MANCHE      | djoint technique<br>rritorial de 2ème classe | Radiation après inté<br>autre cadre d'emplo<br>corps | gration<br>is ou  | 08                   | 356                  | 332    |  |
| 01/01/2015 AA05 LEFEVRE Sandring                                        | e CENTRE DE GESTION DE<br>LA FONCTION<br>PUBLIQUE ré<br>TERRITORIALE DE LA<br>MANCHE | idacteur principal de<br>ère classe          | Avancement d'échel<br>l'ancienneté minimu            | on à<br>m         | 05                   | 497                  | 428    |  |
|                                                                         |                                                                                      |                                              |                                                      | Enregis           | trements:            | 1 jusqu'à            | 0 de 2 |  |

NB : lors de la préparation d'un nombre important d'arrêtés (avancements d'échelon, reclassements...), il est possible que des arrêtés créés par le CDG vous soient transmis avec un décalage de plusieurs jours.

#### En cliquant sur l'arrêté, vous accédez au détail.

Exemple

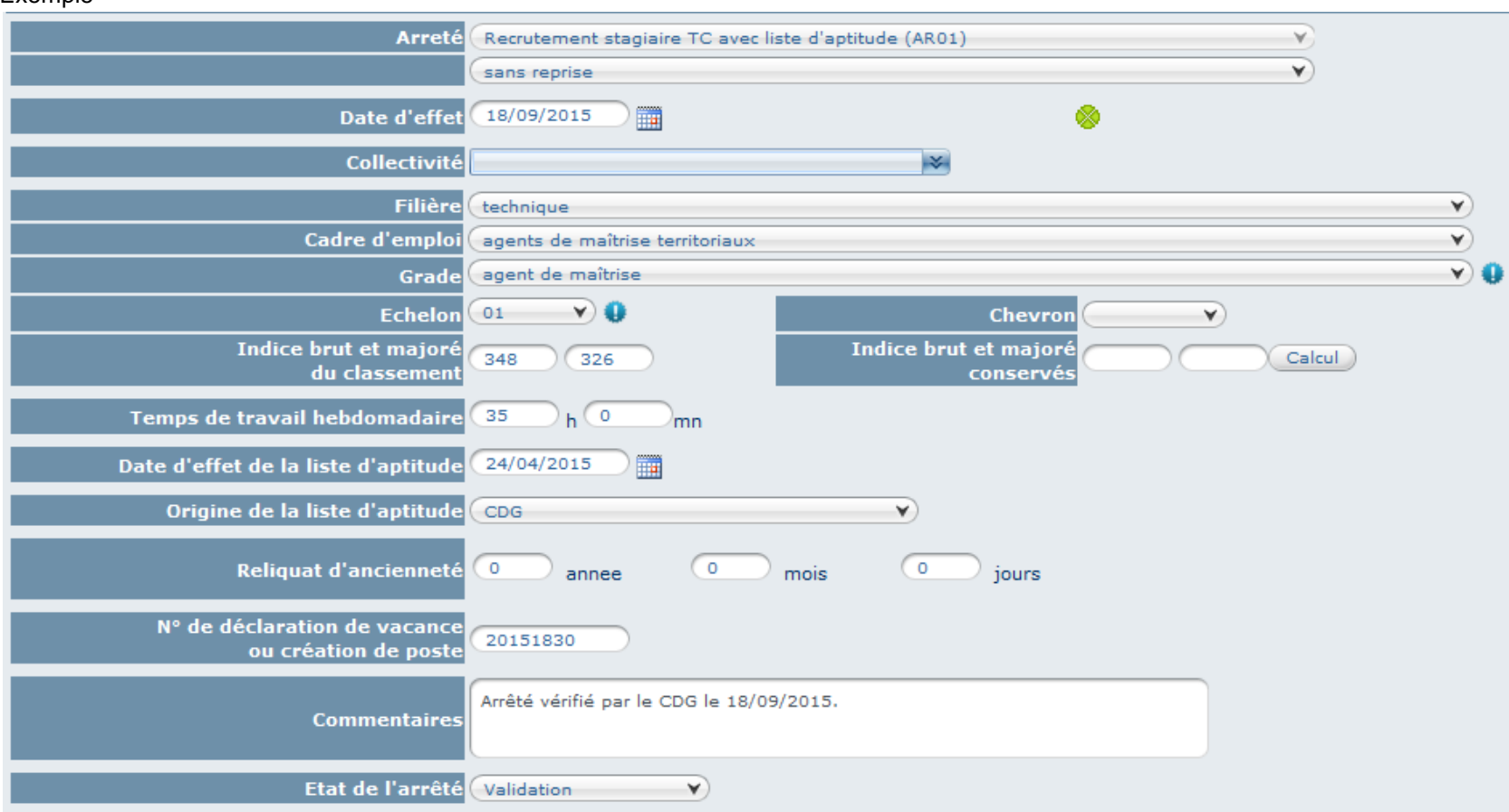